# 2021

# Smart Remote AI/AO 使用手冊

## (8 ANALOG INPUT/1 ANALOG OUTPUT)

- ✓ 【發那科(FANUC)數值控制器】
- ✓ 【發那科(FANUC)六軸機械手臂】
- ✓ 【三菱(MITSUBISHI)可程式控制器】
- ✓ 【基恩斯(KEYENCE)可程式控制器】
- ✔ 【歐姆龍(OMRON)可程式控制器】
- ✓ 【松下(PANASONIC)可程式控制器】
- ✓ 【永宏(FATEK)可程式控制器】
- ✓ 【威綸(WEINTEK)人機】

Hardware : Remote AIO v2.0.0 Firmware : RAIO v2.0.0 || Document : v1.0.00

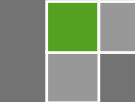

2021/5/18

| 目錄 |  |
|----|--|
|----|--|

| 1 | F   | REMOTE AI/AO 構成配置    | 4  |
|---|-----|----------------------|----|
| 2 | Ē   | 啟用前置作業               | 5  |
| 3 | P   | 內部網頁設定               | 6  |
| 4 | P   | 为建網頁選單               | 7  |
|   | 4.1 | Mapping Table        | 8  |
|   | 4.2 | AIO STATUS           | 10 |
|   | 4.3 | Ethernet Config      | 11 |
|   | 4.4 | System               | 12 |
|   | 4.5 | Diagnosis            | 13 |
| 5 | Ν   | MODBUS TCP/IP SERVER | 14 |
| 6 | 石   | 更體規格                 | 16 |
|   | 6.1 | 一般規格                 | 16 |
|   | 6.2 | 類比輸入 (Analog Input)  | 17 |
|   | 6.3 | 類比輸出 (ANALOG OUTPUT) | 17 |
|   | 6.4 | 端子接口定義               |    |

# 版次修訂履歷

| 項次 | 版次      | 章節  | 日期         | 說明   |
|----|---------|-----|------------|------|
| 1  | V1.0.00 | ALL | 2021/05/18 | 初版製作 |
|    |         |     |            |      |
|    |         |     |            |      |
|    |         |     |            |      |

### 1 REMOTE AI/AO 構成配置

Smart Remote AI/AO 是一個整合多家控制器廠商的網路通訊,依廠商的網路通訊將定義的虛擬點位對應至控制卡 AI/AO 實體類比點位的裝置,非常容易上手使用,無須安裝任何軟體,也無須花費額外成本再轉換成一致的第三方通訊,更 無須再搭配端子台延伸配線,大幅降低 AI/AO 模組使用上的複雜度。每個類比數 值皆是以直觀的方式控制,不需要在可程式控制器(PLC)上撰寫任何轉換程式碼。

Remote AI/AO 可透過內建網頁查看類比數值的狀態與切換連線裝置的設定。連線的裝置有發那科(FANUC)數值控制器、六軸機械手臂與多種可程式控制器,並內建 MODBUS TCP Server 給人機或電腦連線使用,其連線架構圖 1-1 所示。

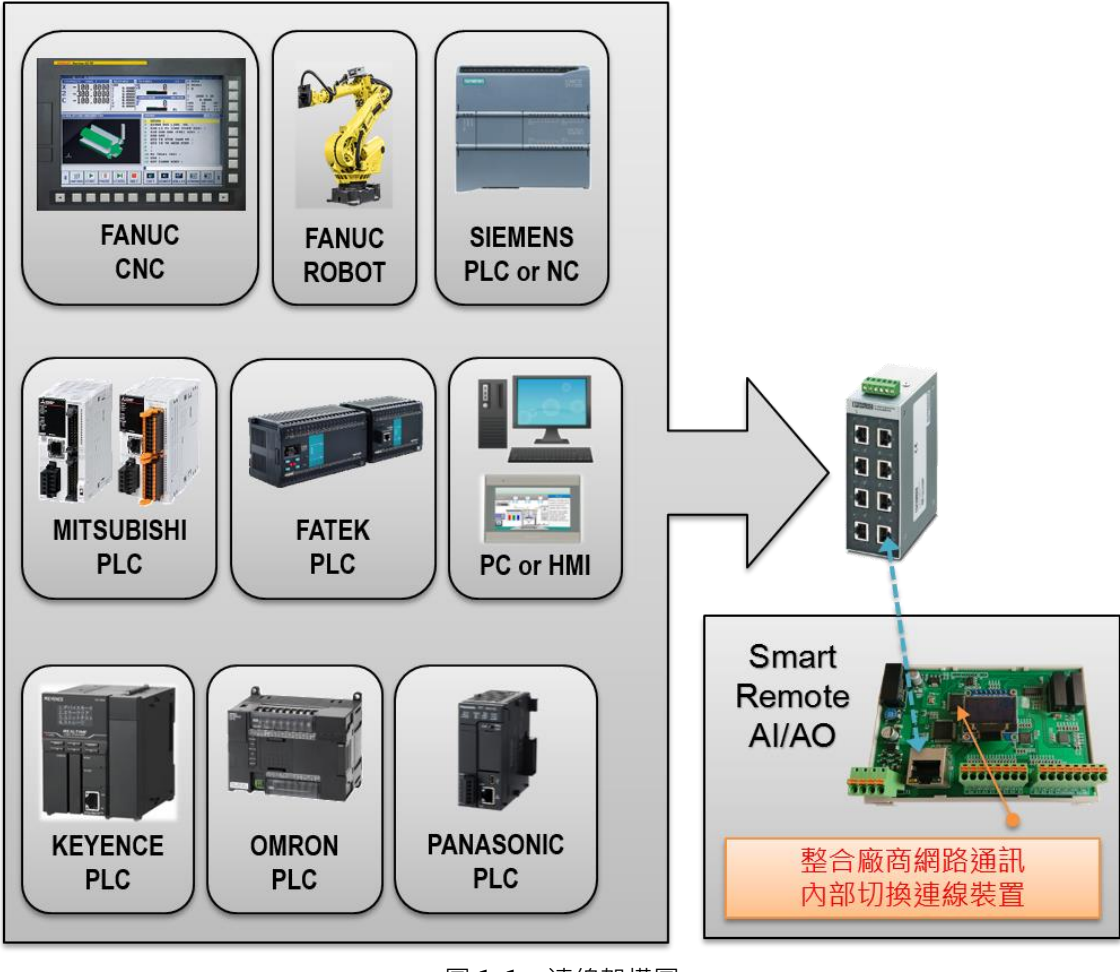

圖 1-1 連線架構圖

#### 2 啟用前置作業

網路運作的架構協議上,每個裝置在網域上的 IP 位址定義皆是唯一,網路遮 罩也要相同,各裝置在該網域才能互相溝通。

要連線至模組進行相關參數設定以前,需將電腦裝置設定成與模組相同網域 但不同 IP 位址,才能連上內部網頁進行設定。

請於電腦裡的控制台找到設定網路卡 IP 位址的地方,並設定一個 IP 位址, IP 位址請勿與其他裝置重複,否則會有 IP 衝突發生而導致無法連線,範例如圖 2-1 所示。

| 路功能 共用                                                                       | -#2                          | - 31;                            |
|------------------------------------------------------------------------------|------------------------------|----------------------------------|
| 連線方式:                                                                        |                              |                                  |
| 😰 Realtek PCIe GBE Family Controller                                         | 如果您的網路支援這項功能,您則,您必須詢問網路系統管理員 | 阿以取得自動指派的 IP 設定。否<br> 正確的 IP 設定。 |
| 這個連線使用下列項目(0)·                                                               | ○ 自動取得 IP 位址(0)              |                                  |
| Client for Microsoft Networks                                                | ● 使用下列的 IP 位址(S):            |                                  |
| ☑ ■ Epfw NDIS LightWeight Filter                                             | IP 位址(I):                    | 192.168.1.230                    |
| ☑ 4 QoS 封包排程器                                                                |                              | 255, 255, 0, 0                   |
| ✓ 局File and Printer Sharing for Microsoft Networks ✓ 網路網路通訊協定第655 (TCP/IPv6) | 預設閘道(D):                     |                                  |
| <ul> <li>✓ ▲ 網際網路通訊協定第4版 (TCP/IPv4)</li> </ul>                               |                              |                                  |
|                                                                              | ● 自動取得 DNS 伺服器位址(            | B)                               |
| 安装的 网络哈安装 田 内容の                                                              | ● 使用下列的 DNS 伺服器位均            | 止(E):                            |
|                                                                              | 慣用 DNS 伺服器(P):               | · · · · · · · · · · · · ·        |
| 伸延<br>傳輸控制通訊協定網際網路通訊協定(TCP/IP)。這是預                                           | 其他 DNS 伺服器(A):               |                                  |
| またり、通り、活動では、通貨には、ためにホイト同間の低く」「自由り地計測に<br>力。                                  | 結束時確認設定(L)                   | 進階(♥)                            |
|                                                                              |                              | <b>麻</b> 定 取消                    |

圖 2-1 Windows 控制台内 IP 位址設定 (※ 圖上 IP 設定僅供參考,請依需求自行修改)

### 3 內部網頁設定

透過網路通訊方式,無需安裝任何軟體,就能在 Smart Remote AI/AO 內建 網頁修改功能的相關設定,只要使用瀏覽器(Brower)軟體就能連上,步驟如下: 1. 查看 Smart Remote AI/AO 的螢幕顯示的 IP 位址(圖上紅框處),如圖 3-1 2. 執行瀏覽器,網址列輸入 http://192.168.10.21,按 Enter 鍵,如圖 3-2 3. 若無法進入網頁有時是瀏覽器安全性設定值的問題,請修改安全性設定值 4. 進入後會看到圖 3-2 的網頁首頁

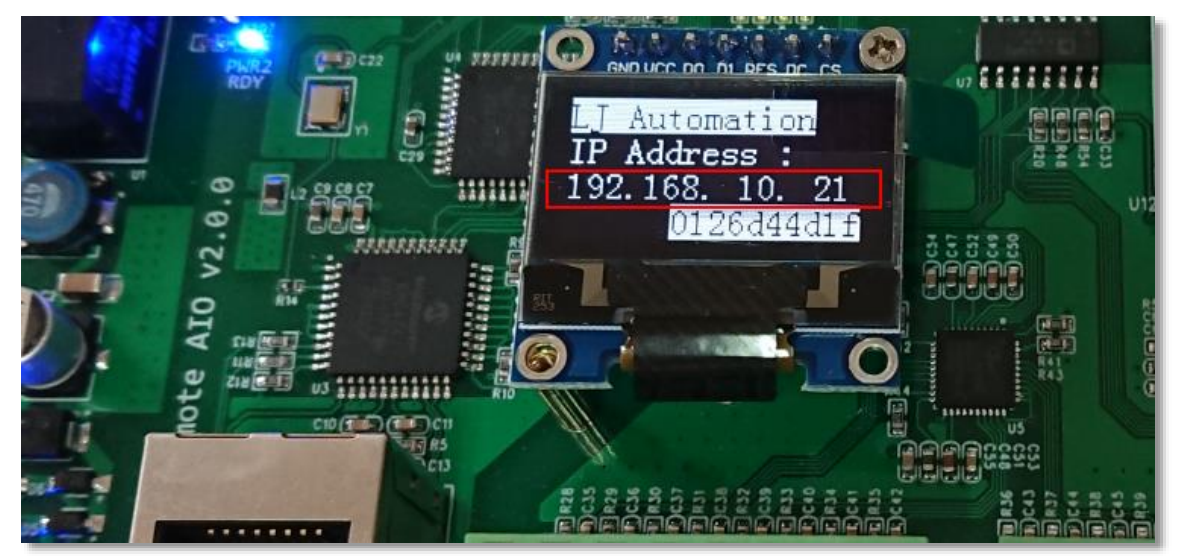

#### 圖 3-1 螢幕顯示的 IP 位址

| ndustrial Automation Solution × +                              | •   |  |
|----------------------------------------------------------------|-----|--|
| → C ▲ 不安全   192.168.10.21                                      | © ☆ |  |
|                                                                |     |  |
| Home Mapping Table AIO Status Ethernet Config System Diagnosis |     |  |
| System Information                                             |     |  |
| Build Date : May 18 2021<br>Firmware Version : RAIO_v2.00.00   |     |  |
| Serial Number : 0126d44d1f                                     |     |  |
| Authentication : Pass                                          |     |  |

圖 3-2 Smart Remote AI/AO 內部網頁首頁

6

#### 4 內建網頁選單

Smart Remote AI/AO 關係到控制設定的網頁會限制存取 · 故有些網頁需要 輸入帳號與密碼 · 認證成功之後才能進入存取 · 以下章節會對限制存取的網頁分別 介紹 · 認證視窗所需的帳號為 admin · 密碼為 gwer1234 ·

內建網頁選單列表如圖 4-1, 說明如下:

- Home:內建網頁的首頁·System Information 內容表示韌體建立的日期、版本、序號(圖上序號每塊卡顯示皆不同)與硬體認證狀態·若有出現硬體認證錯誤(Error)的情況,請通知原廠處理
- 2. *Mapping Table*: Smart Remote AI/AO 與連線裝置的資料交換編號相關設定
- 3. AIO Status: Smart Remote AI/AO 的類比輸入/輸出(Analog Input/Output)的狀態
- 4. Ethernet Config: 設定各裝置網路連線的 IP 位址
- 5. System:小螢幕上第一排文字顯示的字元內容設定
- 6. Diagnosis:查看連線裝置的連線狀態

| Home         Mapping Table         AIO Status         Ethernet Config         System         Diagnosis |  |  |  |  |  |
|----------------------------------------------------------------------------------------------------|--|--|--|--|--|
| System Information                                                                                     |  |  |  |  |  |
| Build Date : May 18 2021<br>Firmware Version : RAIO_v2.00.00                                           |  |  |  |  |  |
| Serial Number : 0126d44d1f                                                                             |  |  |  |  |  |
| Authentication : Pass                                                                                  |  |  |  |  |  |

#### 圖 4-1 內建網頁選單

#### 4.1 Mapping Table

- Mapping Table :
  - ☆ 在 4.3 章節中,選擇不同的連線裝置對象時,表格的裝置會呈現不同的名稱。若選擇
    MBTCP Server/Web 為連線裝置時,則此頁面會只有 AI/AO 的參數設定。
  - ⇒ 如圖 4-1-1, Mapping Table 為連線裝置選擇三菱可程式 FX5U 的畫面。
  - ⇒ Analog Input Setup 為設定類比輸入的相關參數:
    - ◆ Voltage Input Settling Time: 類比輸入取樣濾波演算法的運算時間 · 有 7 個時間項目可以 選擇 · 時間越久 · 精度越高 · 數值越穩定 。
  - ⇒ Analog Output Setup 為設定類比輸出的相關參數:
    - ◆ Analog Output 1 Range: 電壓或電流輸出的選擇與輸出範圍 · 此範圍皆以 2 的 16 次方分割,範圍越小,輸出的可控制精度會越高。
  - ➡ 以連線裝置選擇三菱 FX5U 為例 · Analog Input 欄位中即是三菱可程式控制器的 『 <u>輸</u> 入 』數值虛擬點位與 Smart Remote AI/AO 的 『 <u>輸入</u> 』數值互相對應 · Analog Output 欄位中即是三菱可程式控制器的 『 <u>輸出</u> 』數值虛擬點位與 Smart Remote AI/AO 的 『 <u>輸出</u> 』數值互相對應 · 舉例來說 · D5000 為 1 個 WORD 的數值 · 故 D5000 即是與 VIN1 對應 · D5007 即是與 IIN1 對應 · 以此類推 · 類比輸出亦同 · 如以 下表格說明 。

| 類比輸入 數值對應 |                 | <mark>類比輸出</mark> 數值對應 |                   |  |
|-----------|-----------------|------------------------|-------------------|--|
| D5000     | VIN1 (電壓輸入通道1)  | D5500                  | A001 (電壓或電流輸出通道1) |  |
| D5001     | VIN2 (電壓輸入通道 2) |                        |                   |  |
| D5002     | VIN3 (電壓輸入通道 3) |                        |                   |  |
| D5003     | VIN4 (電壓輸入通道 4) |                        |                   |  |
| D5004     | IIN1 (電流輸入通道1)  |                        |                   |  |
| D5005     | IIN2 (電流輸入通道 2) |                        |                   |  |
| D5006     | IIN3 (電流輸入通道 3) |                        |                   |  |
| D5007     | IIN4 (電流輸入通道 4) |                        |                   |  |

- ⇒ 映射點位起始編號由空白處欄位更改,修改時點位類型與編號需一起輸入。
- ▷ 發那科六軸機械手臂點位類型支援 R 暫存器,點位編號可任意定義。
- ➡ 發那科數值控制器點位類型支援 E 與 R 暫存器 · 2 個暫存器組成 1 個 WORD · 點位編號可任意定義。
- ➡ 三菱可程式控制器點位類型支援 D 暫存器,點位編號可任意。
- ⇒ 基恩斯可程式控制器點位類型支援 DM 暫存器,點位編號可任意定義。
- ⇒ 歐姆龍可程式控制器點位類型支援 D 暫存器,點位編號可任意定義。
- ➡ 松下可程式控制器點位類型支援 DT 暫存器,點位編號可任意定義。
- ⇒ 永宏可程式控制器點位類型支援 D 暫存器,點位編號可任意定義。
- ⇒ 威綸人機點位類型支援 LW 暫存器,點位編號可任意定義。
- Check Linking Flag :

| Analog Input Setup                                                                                                    |                                                                                |                                   |              |  |  |  |  |  |
|----------------------------------------------------------------------------------------------------|--------------------------------------------------------------------------------|-----------------------------------|--------------|--|--|--|--|--|
| /oltage Input Settling Time (*) 9.99 ms 🗸                                                                                                    |                                                                                |                                   |              |  |  |  |  |  |
| (*) : If you change this setup, pleas                                                                                                    | se reboot this board.                                                          | Save                              |              |  |  |  |  |  |
|                                                                                                    | Analog Output Setup                                                            |                                   |              |  |  |  |  |  |
| Analog Output 1 Range (*)                                                                                                    | )                                                                              | +- 10V 🗸                          |              |  |  |  |  |  |
| (*) : If you change this setup, pleas                                                                                                    | se reboot this board.                                                          | Save                              |              |  |  |  |  |  |
|                                                                                                    | Mappir                                                                         | ng Table                          |              |  |  |  |  |  |
| FANUC-Robot : R(1 float) ⇒ Example : R20<br>FANUC-NC : E, R(8 bit) ⇒ Example : E2000, R2000<br>MITSUBISHI-PLC : D(16 bit) ⇒ Example : D1000<br>KEYENCE-PLC : DM(16 bit) ⇒ Example : K5000<br>OMRON-PLC : D, W(16 bit) ⇒ Example : D1000, W100<br>PANASONIC-PLC : DT(16 bit) ⇒ Example : D8000<br>FATEK-PLC : D(16 bit) ⇒ Example : D1000<br>SIEMENS-PLC : M(8 bit) ⇒ Example : M2400 |                                                                                |                                   |              |  |  |  |  |  |
| Analog                                                                                                    | Input                                                                          | Analog                            | J Output     |  |  |  |  |  |
| MITSUBISHI PLC<br>Input Register                                                                                                    | Remote AI/AO                                                                   | MITSUBISHI PLC<br>Output Register | Remote AI/AO |  |  |  |  |  |
| D5000<br>To V<br>D5007<br>Change                                                                                                    | Voltage Input(VINx) $1 \Rightarrow 4$<br>Current Input(IINx) $1 \Rightarrow 4$ | D5500<br>To Analog Output 1(AO01) |              |  |  |  |  |  |
|                                                                                                    | Check Li                                                                       | nking Flag                        |              |  |  |  |  |  |
| MITSUBISHI PLC                                                                                                    | Unconnected                                                                    | Flag is From D999 To Start        |              |  |  |  |  |  |
| MITSUBISHI PLC Mapping To :                                                                                                    | Change                                                                         |                                   |              |  |  |  |  |  |

圖 4-1-1 Mapping Table 頁面

#### 4.2 AIO Status

- Status of Analog Input / Output :
- Diagnosis of Analog Input / Output :
  - ⇒ 如圖 4-2-1,此表格做為類比輸入輸出的功能診斷。
  - ⇒ Analog Input :
    - ◆ Link State: 類比輸入連接的狀態,正常為 OK。
    - ◆ Read CRC Error Count: 讀取類比輸入時, CRC 驗證錯誤的次數,正常為0。
  - ⇒ Analog Output :
    - ◆ +VSENSE:類比輸出目前的正端口(AOx)電壓。
    - ◆ VSENSE: 類比輸出目前的負端口(AOx GND)電壓。
    - ◆ IC Temperature: 類比輸出端 IC 的溫度,正常不會超過 70℃。
    - ◆ Link State: 類比輸出連接的狀態,正常為 OK。
    - ◆ Read CRC Error Count:讀取類比輸出時,CRC 驗證錯誤的次數,正常為0。

| V-Chn 4           | -Chn 4 V-Chn 3 V-Chn 2 V-Chn 1 |                      |            |                 |  |
|-------------------|--------------------------------|----------------------|------------|-----------------|--|
| -3 mV -6 mV -4 mV |                                | -4 mV                | -2 mV      |                 |  |
| I-Chn 4 I-Chn 3 I |                                | I-Chn 2              | I-Chn 1    | Analog Input    |  |
| +0 uA             | -1 uA                          | -1 uA                | -1 uA      |                 |  |
|                   |                                |                      |            |                 |  |
|                   | Diagnosis of Anal              | og Input / Output    |            |                 |  |
|                   | Apples Ipout                   |                      |            |                 |  |
|                   |                                | +0                   | ок         | Analog Input    |  |
|                   | IC Temperature                 | -VSENSE              | +VSENSE    |                 |  |
|                   | Analan Outsut 1                |                      |            |                 |  |
|                   | Memory Calibration             | Read CRC Error Count | Link State | Analog Output 1 |  |
|                   | ок                             | +0                   | ОК         |                 |  |

圖 4-2-1 AIO Status 頁面

#### 4.3 Ethernet Config

此頁面為設定欲連接裝置的連線 IP 位址·<u>各裝置連線前需先啟用各裝置</u> 原生通訊的相關設定·詳情請參閱附錄。更改此頁面設定皆需要將模組重新上 電才會生效:

- 『Master』 Ethernet Setup :
  - ☆ 如圖 4-3-1・Master 可選擇連線的裝置有 MBTCP Server/Web、FANUC Robot、 FANUC NC、PLC 與 WEINTEK HMI,選擇完成按 Save 後裝置名稱會自動改變。
  - ⇒ MBTCP Server/Web 代表由 MODBUS TCP 協定控制。
  - ⇒ FANUC Robot 代表連線裝置為發那科六軸機械手臂。
  - ⇒ FANUC NC 代表連線裝置為發那科數值控制器。
  - ⇒ PLC 代表連線裝置為可程式控制器,選擇後可再分為其他支援的廠牌 PLC。
  - ⇒ 改變 Master PLC Series 裝置型號,會讓連線裝置所有的點位編號恢復成預設值。
  - ⇒ IP 位址與 Port 務必與欲連接的裝置設定一致,否則無法連線
- Control Card Ethernet Setup :
  - ⇒ 如圖 4-3-1,為 Smart Remote AI/AO 的 IP 位址,更改後要重新上電才會生效。

| MITSUBISHI PLC<br>Ethernet Setup                                                                                                | ter : PLC  MBTCP Server/Web | Save                                  | Connection : Enable V Save                                   |  |  |
|----------------------------------------------------------------------------------------------------|-----------------------------|---------------------------------------|--------------------------------------------------------------|--|--|
| Νον                                                                                                    | V Val FANUC Robot           |                                       | Set Value                                                    |  |  |
| IP Address : <b>192</b> .168.1.161                                                                                              | PLC<br>WEINTEK HMI          |                                       | New IP Address:<br>.168.1.161 Change                         |  |  |
| IP Address : 192. <b>168</b> .1.161                                                                                             | -                           |                                       | New IP Address:           192.         .1.161         Change |  |  |
| IP Address : 192.168. <b>1</b> .161                                                                                             |                             |                                       | New IP Address:           192.168.         .161 Change       |  |  |
| IP Address : 192.168.1. <b>161</b>                                                                                              |                             |                                       | New IP Address:           192.168.1.         Change          |  |  |
| Port : 5000                                                                                                    |                             |                                       | New Port:<br>Change                                          |  |  |
| Note :<br>(1) If you change this setup, reboot this board to restart!<br>(2) Change PLC Type will reset map address to default. |                             |                                       | Master PLC Series :<br>Q/FX5U/KV-7500(MC Protocol) V Change  |  |  |
|                                                                                                    | Contro                      | l Card E                              | Ethernet Setup                                               |  |  |
| Nov                                                                                                    | v Value                     |                                       | Set Value                                                    |  |  |
| Card IP Address : <b>192</b> .168.10.2                                                                                          | 21                          |                                       | New IP Address:<br>.168.10.21 Change                         |  |  |
| Card IP Address : 192. <b>168</b> .10.21                                                                                        |                             |                                       | New IP Address:<br>192 10.21 Change                          |  |  |
| Card IP Address : 192.168. <b>10</b> .21                                                                                        |                             |                                       | New IP Address:           192.168.         .21               |  |  |
| Card IP Address : 192.168.10.2                                                                                                  | 1                           | New IP Address:<br>192.168.10. Change |                                                              |  |  |
| No                                                                                                    | te : If you change th       | is setu                               | p, reboot this board to restart!                             |  |  |

圖 4-3-1 Ethernet Config 頁面

11

### 4.4 System

此頁面為更改 Smart Remote AI/AO 內部系統設定,更改此頁面設定皆 需要將模組重新上電才會生效:

Custom LCD Name :

⇒ 如圖 4-4-1,可修改版子上的 LCD 顯示的公司部分的文字,最大可顯示 16 個字元。

| System Setup                                                   |                          |  |  |  |
|----------------------------------------------------------------|--------------------------|--|--|--|
| Now Value Set Value                                            |                          |  |  |  |
| Custom LCD Name : LJ Automation                                | New LCD Name :<br>Change |  |  |  |
| Note : If you change this setup, reboot this board to restart! |                          |  |  |  |

圖 4-4-1 System 頁面

#### 4.5 Diagnosis

此頁面可以進行各設備連線訊息狀態除錯,查看各裝置的連線狀態,狀態 內容會自動刷新,但若於 Ethernet Config 設定關閉裝置連線,重新上電後則 所有數值會為零,如圖 4-4-1 所示:

- Diconnection :
  - ⇒ Remote AI/AO 與該裝置的斷線次數,達 30000 次自動歸零。
- Last Status :
  - ⇒ Remote AI/AO 斷線後與該裝置最後的狀態。
- Circle Run :
  - ⇒ Remote AI/AO 與該設備跑完整個流程的次數,達 30000 次自動歸零。
- Cmd OK :
  - ⇒ Remote AI/AO 命令傳送成功給該設備的次數,達 30000 次自動歸零。
- Cmd NG :
  - ⇒ Remote AI/AO 命令傳送失敗給該設備的次數,達 30000 次自動歸零。
- NG Status :
  - ⇒ 命令傳送失敗時,Remote AI/AO 的狀態,發那科控制器限定。
- NG Result :
  - ⇒ 命令傳送失敗時,控制器回給 Remote AI/AO 的結果,發那科控制器限定。

| Devices Diagnosis Information                                           |     |   |   |   |   |   |           |  |
|-------------------------------------------------------------------------|-----|---|---|---|---|---|-----------|--|
| Device Disconnetion Last Status Circle Run Cmd OK Cmd NG NG Status NG R |     |   |   |   |   |   | NG Result |  |
| MITSUBISHI PLC                                                          | 554 | 0 | 0 | 0 | 0 | 0 | 0         |  |

圖 4-4-1 Diagnosis 頁面

## 5 Modbus TCP/IP Server

Remote AI/AO 支援工業常用的公開協議 Modbus TCP · 內建 Modbus TCP/IP Server · 可以透過使用 Modbus TCP 網路協議存取 AI/AO 點位的狀態 · 其連線設定參數內容如下:

| Server 連線參數設定 |                     |  |
|---------------|---------------------|--|
| IP 位址         | 192.168.10.21 (預設值) |  |
| Port 編號       | 502                 |  |
| Server ID     | 1                   |  |

| 輸入暫存器 (Input Registers) 位址內容定義表 |                                            |  |
|---------------------------------|--------------------------------------------|--|
| 0x00 ~ 0x03                     | Remote AI/AO 類比電壓 1 至 4(VIN1~VIN4)的輸入值(mV) |  |
| 0x0a ~ 0x0d                     | Remote AI/AO 類比電流 1 至 4(IIN1~IIN4)的輸入值(uA) |  |
|                                 |                                            |  |
| 0x1f                            | 生存確認計數 · 每讀取 1 次輸入暫存器會自動加 1 · 達 30000 次歸零  |  |
|                                 |                                            |  |
| 0x36 ~ 0x3a                     | 板子硬體序號·共9個字元·由低到高依序排列                      |  |
|                                 |                                            |  |
| 0x3d                            | +VSENSE 電壓值,偵錯使用                           |  |
| 0x3e                            | -VSENSE 電壓值・偵錯使用                           |  |
| 0x3f                            | 類比輸出 IC 溫度值·偵錯使用                           |  |
| 0x40                            | REFGND 電壓值 · 偵錯使用                          |  |
| 0x41                            | AGND 電壓值 · 偵錯使用                            |  |
| 0x42                            | DGND 電壓值.偵錯使用                              |  |
| 0x43                            | AVSS 電壓值·偵錯使用                              |  |
| 0x44                            | VLDO 電壓值·偵錯使用                              |  |
| 0x45                            | VLOGIC 電壓值·偵錯使用                            |  |
| 0x46                            | AVDD1 電壓值·偵錯使用                             |  |
| 0x47                            | AVDD2 電壓值·偵錯使用                             |  |
| 0x48                            | REFIN 電壓值·偵錯使用                             |  |
| 0x49                            | REFOUT 電壓值·偵錯使用                            |  |
| 0x4a                            | INVREF 電壓值·偵錯使用                            |  |
| 0x4b                            | INAVCC 電壓值·偵錯使用                            |  |

• Modbus 協議定義位址內容(0x 表示 16 進位)

14

#### Smart Remote AI/AO 使用手冊

| 保持暫存器 (Holding Registers) 位址內容定義表 |                                |  |
|-----------------------------------|--------------------------------|--|
| 0x00                              | Remote AI/AO 類比電壓或電流(AO01)的輸出值 |  |
|                                   |                                |  |
|                                   |                                |  |
|                                   |                                |  |
|                                   |                                |  |
|                                   |                                |  |
|                                   |                                |  |

#### 6 硬體規格

以下章節將對模組的規格、電氣特性與端子接口做介紹:

#### 6.1 一般規格

| 環境操作溫度    | -10°C ~ 75°C                                                  |
|-----------|---------------------------------------------------------------|
| 保存環境溫度    | 0℃~80℃ (無腐蝕性氣體環境)                                             |
| 保存/操作環境溼度 | 10% ~ 90%                                                     |
| 供應電源      | $24 V_{DC} \pm 10\%$                                          |
| 消耗功率      | 最大 3 瓦特(Watt)                                                 |
| 尺寸        | 116 <sub>mm</sub> ×78 <sub>mm</sub> ×45 <sub>mm</sub> (長×寬×高) |
| 安裝方式      | DIN Rail                                                      |

## 6.2 類比輸入 (Analog Input)

| 電壓輸入點數   | 4 點                                   |
|----------|---------------------------------------|
| 電流輸入點數   | 4 點                                   |
| 電壓輸入範圍   | $\pm 10 V_{DC}$                       |
| 電壓輸入型態   | 差動輸入 (Differential)                   |
| 最大輸入電壓耐壓 | $\pm 50 V_{DC}$                       |
| 電流輸入範圍   | -5~24 mA                              |
| 最大輸入電流耐流 | ±50 mA                                |
| 解析度      | 24-Bit                                |
| 濾波器      | Sinc5 + Sinc1 Filter                  |
| 取樣+濾波時間  | 4.99ms / 9.99ms / 20.13ms / 49.98ms / |
|          | 100ms / 200ms / 400 ms                |
|          | (時間可調・時間越久・精度越高・數值越穩定)                |
| 電氣隔離方式   | 3000 V <sub>rms</sub> 通訊隔離            |

## 6.3 類比輸出 (Analog Output)

| 點數       | 1點 (電壓與電流共用點·由內部網頁切換)                                               |
|----------|---------------------------------------------------------------------|
| 解析度      | 16-Bit                                                              |
| 電壓輸出範圍   | $0 \sim 5 V_{DC} / 0 \sim 10 V_{DC} / \pm 5 V_{DC} / \pm 10 V_{DC}$ |
|          | (範圍可調·範圍越小·可控制精度越高)                                                 |
| 電流輸出範圍   | 0~20 mA / 0~24 mA / 4~20 mA / ±20 mA /                              |
|          | -1~22 mA (範圍可調·範圍越小·可控制精度越高)                                        |
| 輸出更新時間   | 5 ms / 1 次                                                          |
| 電流輸出最大阻抗 | 500 Ω                                                               |
| 電氣隔離方式   | 3000 V <sub>rms</sub> 通訊隔離                                          |

#### 6.4 端子接口定義

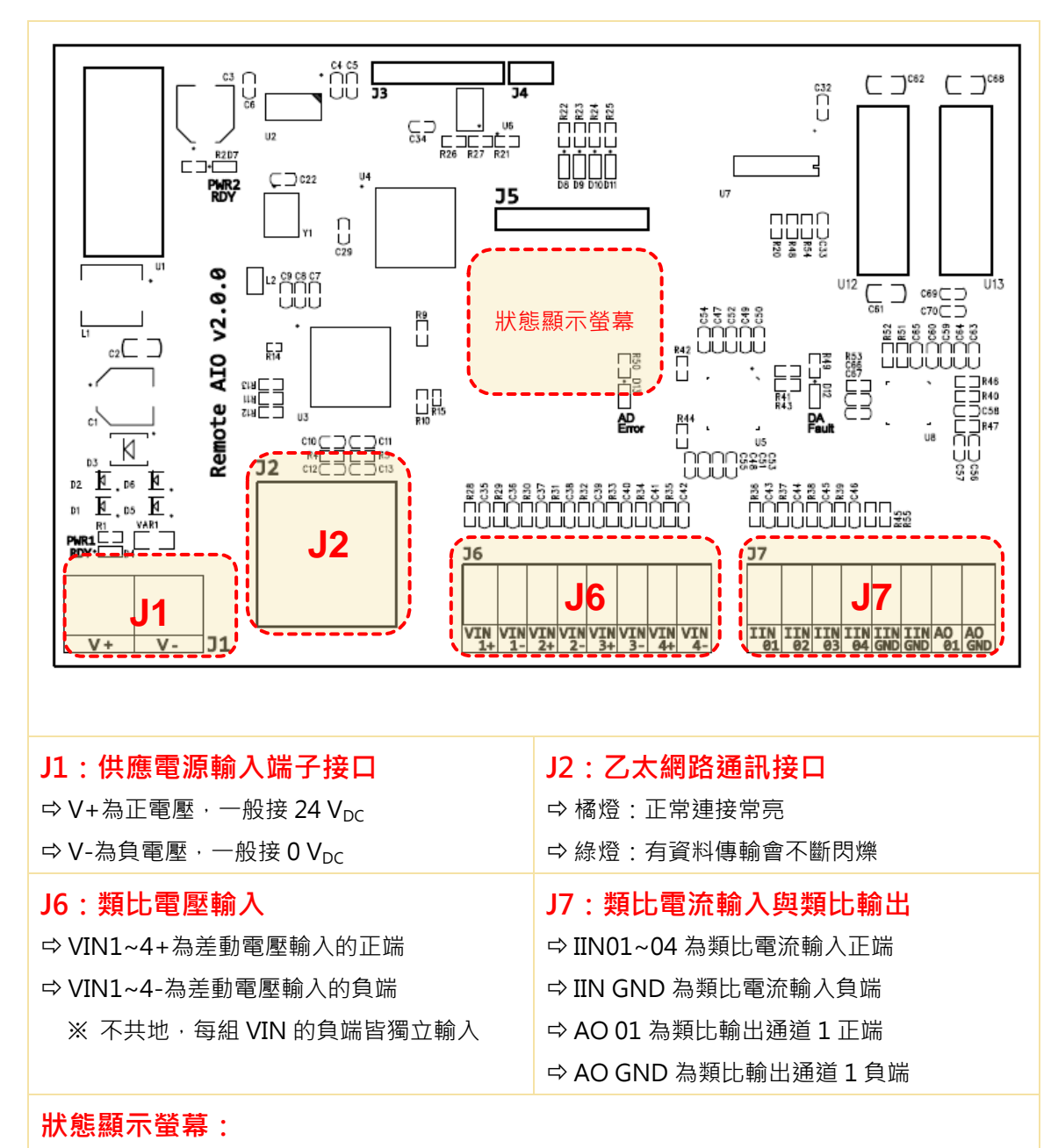

⇒ 顯示 IP 位址、運作狀態與 Smart Remote AI/AO 硬體序號